本番モードからトレーニングモードへの切り替え

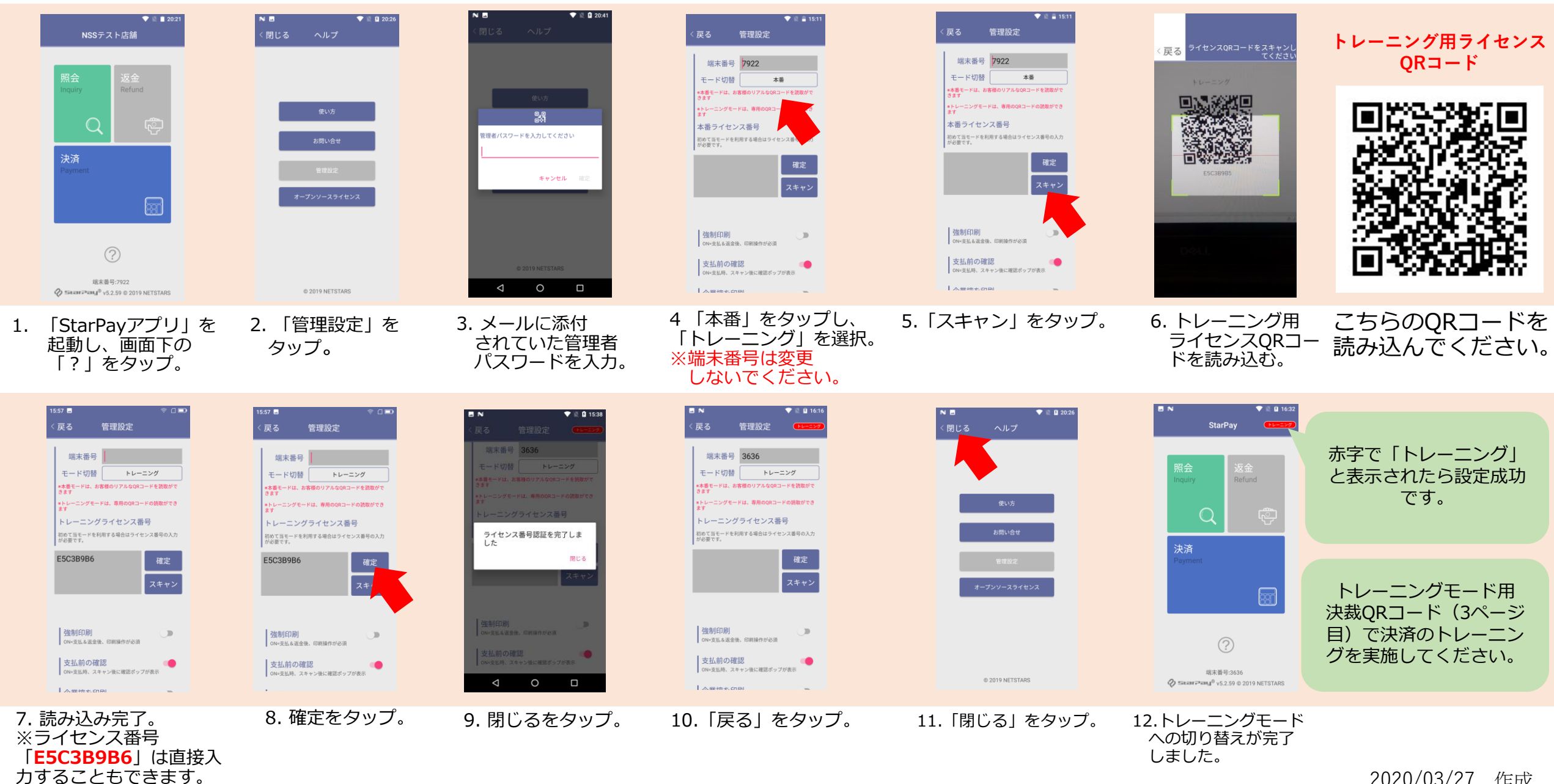

2020/03/27 作成

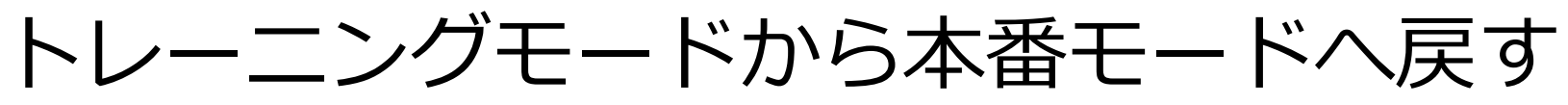

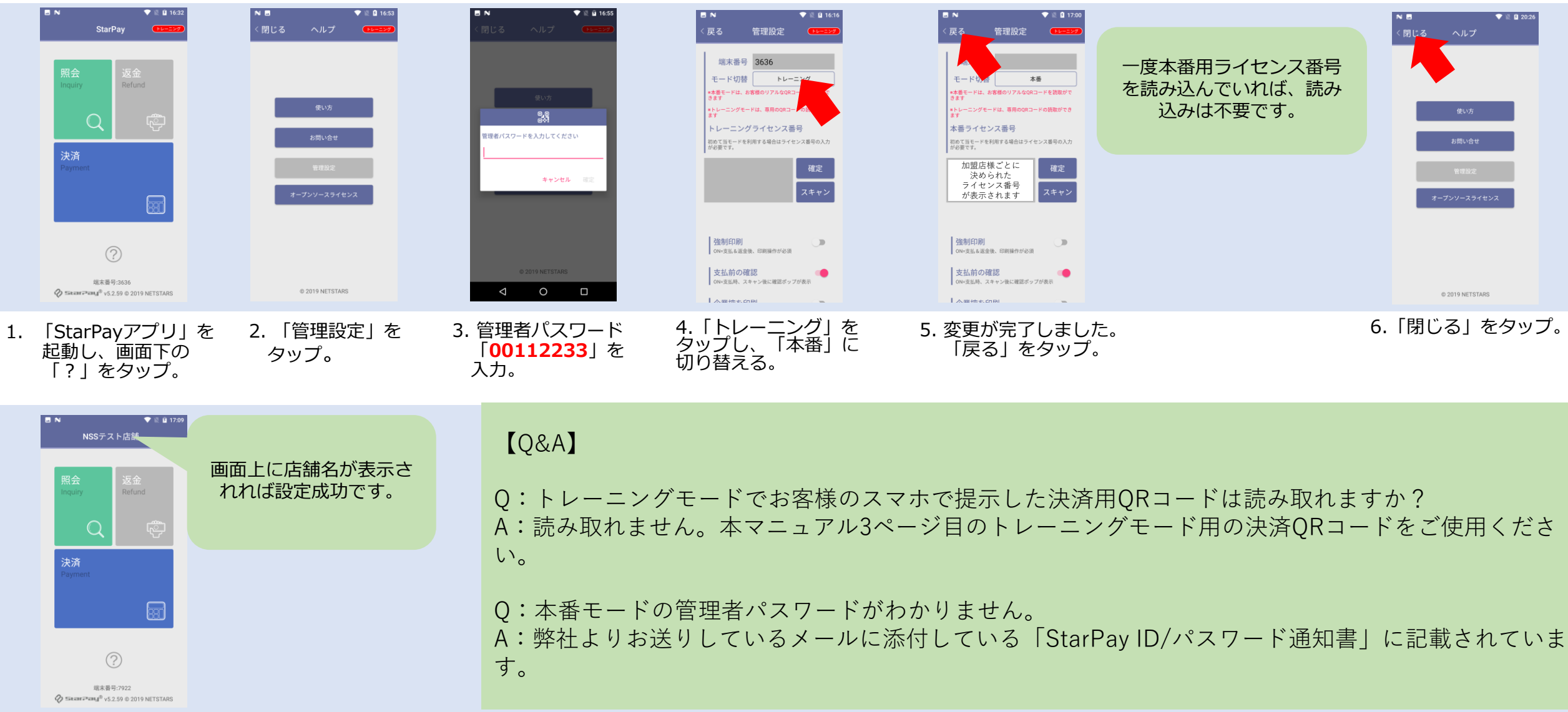

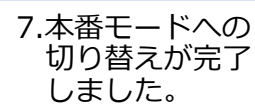

■各種決済サービス練習用QRコード

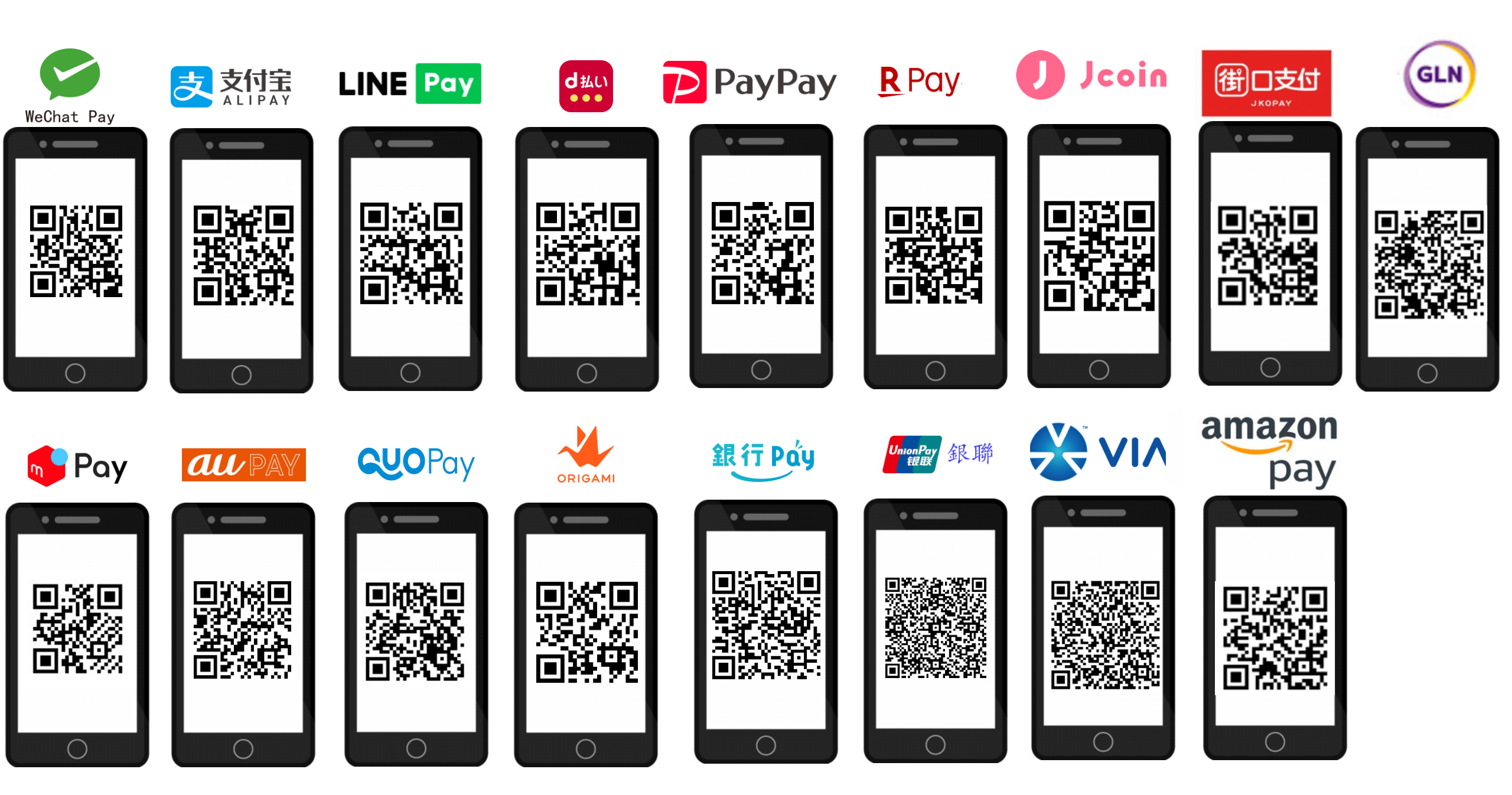